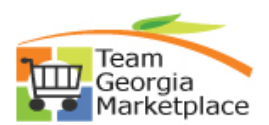

PeopleSoft Search Framework functionality uses Elastic Search, an open-source search engine, to provide PeopleSoft users a way of performing searches both within a specific category (module) or across all categories, based on the module(s) enabled and user's assigned security.

The Elastic Search search option provides users expanded searchability for casting a focused or broad search based on how individual agencies, colleges, and users input meaningful data based on how they use the system. Search criteria could be a known transaction id, a keyword that describes a transaction (ex. status, date, or dollar amount), or word(s) known to be input in fields on a transaction (ex. item description or requisition name). Once a search is performed, the result set can be further modified by either specifying additional search criteria or applying filters.

## Elastic Search provides two search method options:

- Global Search (performed from the Homepage or enabled module pages), or
- Keyword Search (performed from an enabled module page)

TGM modules eProcurement (Requisitions) and Supplier Contracts have this functionality enabled. SAO Financials also enabled the Asset Management & General Ledger modules. Therefore, a Global search can return transactional data related to a search from one or more of these modules while Keyword Search results will be limited to module-specific data based on where the search is initiated.

This Job Aid is intended, specifically, for providing guidance on performing a **Global Search of the Purchasing/Procurement category** for ePro Requisition & Supplier Contracts data.

| Step | Action                                                                                                    |
|------|----------------------------------------------------------------------------------------------------|
| 1.   | To perform a Global Search from the Homepage, begin by clicking the Magnifying Glass icon in the upper right corner of the homepage. |

| Team Works |                        | ∽ Hi               | ome      |              | © : <mark>ک</mark> ۵ |
|------------|------------------------|--------------------|----------|--------------|----------------------|
| 1          | News and Announcements | Commitment Control | Payables | My Favorites |                      |
|            | latest news            |                    | INVOICE  | <u> </u>     |                      |

| Step | Action                                                                                                    |
|------|----------------------------------------------------------------------------------------------------|
| 2.   | Initiate a homepage Global Search by:                                                                                                    |
|      | <ul> <li>Clicking the Category drop-down menu &amp; selecting 'Purchasing/Procurement' to search eProcurement Requisition &amp; Supplier Contracts related data.</li> <li>Specify value(s) you want to search in the search field.</li> <li>Click the right arrow beside the search field to initiate the search action.</li> <li>For purposes of this search, criteria for a 'Requestor ID &amp; Supplier' is specified.</li> </ul> |
|      |                                                                                                    |

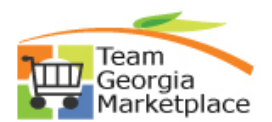

Using Elastic Search Global Search for Procurement

|                        |                    | Home     |                          | <u>ଲ</u> ସ୍                         | : ( |
|------------------------|--------------------|----------|--------------------------|-------------------------------------|-----|
| News and Announcements | Commitment Control | Payables | Purchasing/Procurement ~ | XCONTRACT & ANNGILLIO $\rightarrow$ |     |
| latest news            |                    |          | +                        |                                     |     |

| Step | Action                                                                                                    |  |  |  |
|------|----------------------------------------------------------------------------------------------------|--|--|--|
| 3.   | Review Search Results                                                                                                    |  |  |  |
|      | The result set returned by the search consists of 20 total result rows. The user has several options, including:                                                  |  |  |  |
|      | <ul><li>Select &amp; view individual transactions returned using hyperlinks.</li><li>Apply filters to further narrow down or focus results by selecting</li></ul> |  |  |  |
|      | <ul><li>checkboxes next to filters (ex. Supplier Name).</li><li>Click the 'More' hyperlink to view additional filter options to apply.</li></ul>                  |  |  |  |
|      | Each of these actions are explored further, below.                                                                                                    |  |  |  |

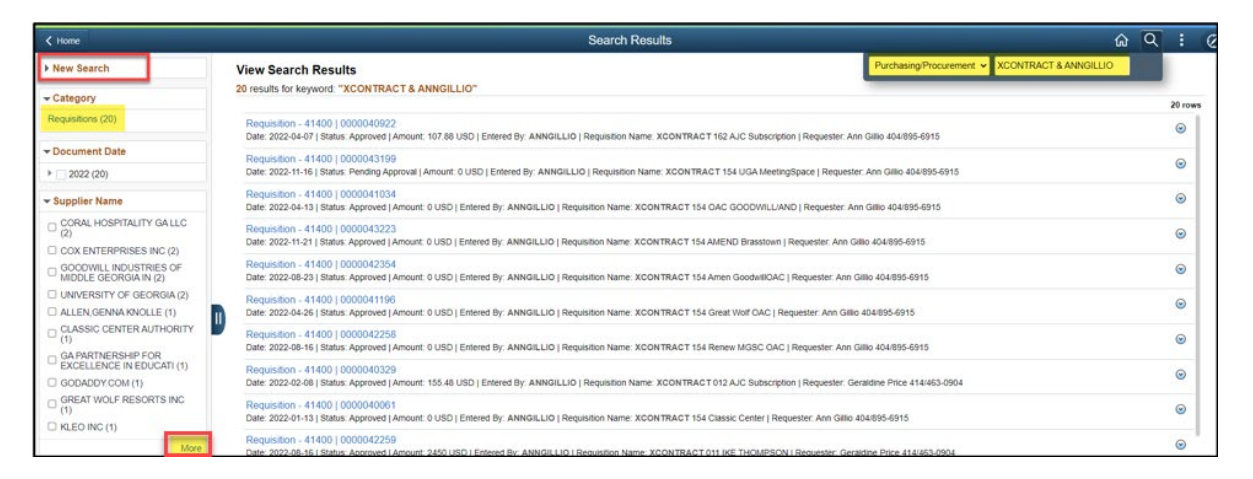

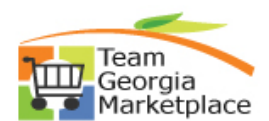

Using Elastic Search Global Search for Procurement

| Step | Action                                                                                                    |
|------|----------------------------------------------------------------------------------------------------|
| 4.   | Search criteria can be modified by expanding the 'New Search' section of the search results. This is the method for defining search criteria such as transaction statuses or date criteria. |

The New Search section provides pre-defined fields for easily specifying additional search criteria. Scroll all the way to the bottom of this list to find the 'Show Operators' option.

This option allows additional flexibility of the search fields by allowing use of operators when specifying new search criteria.

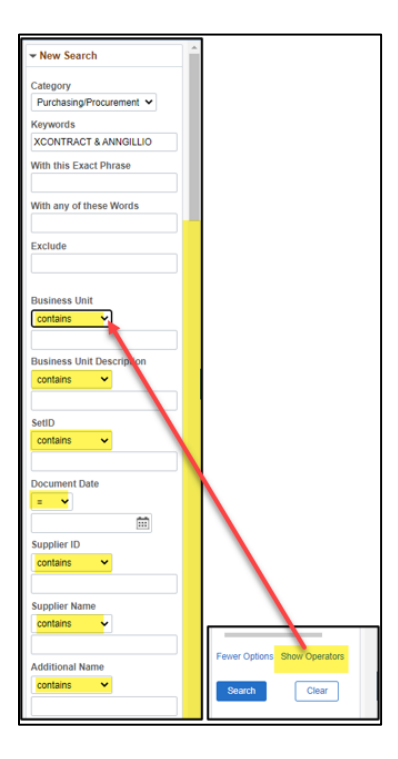

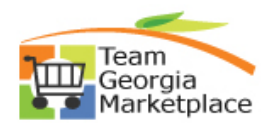

| Step | Action                                                                                                    |
|------|----------------------------------------------------------------------------------------------------|
| 5.   | For purposes of this example, additional 'Origin = $014$ ' criteria was included.<br>Once added, scroll down to the bottom of all criteria options and click 'Search' to<br>re-initiate the Global Search. |

| < Home                     |                   |              |  |
|----------------------------|-------------------|--------------|--|
| Origin                     | -                 |              |  |
| - •                        |                   |              |  |
| 014                        |                   |              |  |
| Category Code              |                   |              |  |
| contains 🗸                 |                   |              |  |
| Category Description       |                   |              |  |
| contains 🗸                 |                   |              |  |
|                            | Fewer Options Hid | de Operators |  |
| Category Description Short |                   |              |  |
| contains 🗸                 | Search            | Clear        |  |
|                            |                   |              |  |

| Step | Action                                                                                                    |
|------|----------------------------------------------------------------------------------------------------|
| 6.   | Results returned after the new Origin criteria is included, reduces the result set to only 2 transactions. |

| < Home                     | Search Results                                                                                                    | ଜ <u>ଦ</u>                                     |
|----------------------------|----------------------------------------------------------------------------------------------------|------------------------------------------------|
| Origin                     | View Search Results                                                                                                    | Purchasing/Procurement V XCONTRACT & ANNGILLIO |
| - ~                        | 2 results for keyword: "XCONTRACT & ANNGILLIO"                                                                                                    |                                                |
| 014                        |                                                                                                    |                                                |
| Category Code              | Requisition - 41400   0000041385                                                                                                    |                                                |
| contains 🗸                 | Date: 2022-05-09   Status: Approved   Amount: 1611720.01 USD   Entered By: ANNGILLIO   Requisition Name XCONTRACT 014 Voices of Childr   Requester: William Cardoza 404/232-1320                               |                                                |
|                            | Requisition - 41400   0000040663 Date: 2022-03-15   Status: Complete   Amount: 226224 USD   Entered By: ANNGILLIO   Requisition Name: XCONTRACT 014 CLASSWALLET EANS   Requester: William Gardoza 404/232-1320 |                                                |
| Category Description       |                                                                                                    |                                                |
| contains 🗸                 |                                                                                                    |                                                |
|                            |                                                                                                    |                                                |
| Category Description Short |                                                                                                    |                                                |

| Step | Action                                                                                                    |
|------|----------------------------------------------------------------------------------------------------|
| 7.   | To view filters available for applying to the result set returned, scroll back up to the top of<br>the left side criteria bar and minimize the 'New Search' section.<br>Minimizing will return visibility to filter options for further filtering results, if needed. |

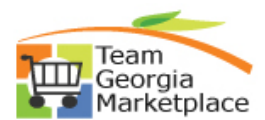

| ✓ New Search                         | < Home                                                                                                    |
|--------------------------------------|----------------------------------------------------------------------------------------------------|
| Category<br>Purchasing/Procurement V | New Search                                                                                                    |
| Keywords<br>XCONTRACT & ANNGILLIO    | ✓ Category     ✓     ✓     ✓     ✓     ✓     ✓     ✓     ✓     ✓     ✓     ✓     ✓     ✓     ✓     ✓     ✓     ✓     ✓     ✓     ✓     ✓     ✓     ✓     ✓     ✓     ✓     ✓     ✓     ✓     ✓     ✓     ✓     ✓     ✓     ✓     ✓     ✓     ✓     ✓     ✓     ✓     ✓     ✓     ✓     ✓     ✓     ✓     ✓     ✓     ✓     ✓     ✓     ✓     ✓     ✓     ✓     ✓     ✓     ✓     ✓     ✓     ✓     ✓     ✓     ✓     ✓     ✓     ✓     ✓     ✓     ✓     ✓     ✓     ✓     ✓     ✓     ✓     ✓     ✓     ✓     ✓     ✓     ✓     ✓     ✓     ✓     ✓     ✓     ✓     ✓     ✓     ✓     ✓     ✓     ✓     ✓     ✓     ✓     ✓     ✓     ✓     ✓     ✓     ✓     ✓     ✓     ✓     ✓     ✓     ✓     ✓     ✓     ✓     ✓     ✓     ✓     ✓     ✓     ✓     ✓     ✓     ✓     ✓     ✓     ✓     ✓     ✓     ✓     ✓     ✓     ✓     ✓     ✓     ✓     ✓     ✓     ✓     ✓     ✓     ✓     ✓     ✓     ✓     ✓     ✓     ✓     ✓     ✓     ✓     ✓     ✓     ✓     ✓     ✓     ✓     ✓     ✓     ✓     ✓     ✓     ✓     ✓     ✓     ✓     ✓     ✓     ✓     ✓     ✓     ✓     ✓     ✓     ✓     ✓     ✓     ✓     ✓     ✓     ✓     ✓     ✓     ✓     ✓     ✓     ✓     ✓     ✓     ✓     ✓     ✓     ✓     ✓     ✓     ✓     ✓     ✓     ✓     ✓     ✓     ✓     ✓     ✓     ✓     ✓     ✓     ✓     ✓     ✓     ✓     ✓     ✓     ✓     ✓     ✓     ✓     ✓     ✓     ✓     ✓     ✓     ✓     ✓     ✓     ✓     ✓     ✓     ✓     ✓     ✓     ✓     ✓     ✓     ✓     ✓     ✓     ✓     ✓     ✓     ✓     ✓     ✓     ✓     ✓     ✓     ✓     ✓     ✓     ✓     ✓     ✓     ✓     ✓     ✓     ✓     ✓     ✓     ✓     ✓     ✓     ✓     ✓     ✓     ✓     ✓     ✓     ✓     ✓     ✓     ✓     ✓     ✓     ✓     ✓     ✓     ✓     ✓     ✓     ✓     ✓     ✓     ✓     ✓     ✓     ✓     ✓     ✓     ✓     ✓     ✓     ✓     ✓     ✓     ✓     ✓     ✓     ✓     ✓     ✓     ✓     ✓     ✓     ✓     ✓     ✓     ✓     ✓     ✓     ✓     ✓     ✓     ✓     ✓     ✓     ✓     ✓     ✓     ✓     ✓     ✓     ✓     ✓     ✓     ✓     ✓     ✓     ✓     ✓     ✓     ✓     ✓     ✓     ✓ |
| With this Exact Phrase               | Requisitions (2)                                                                                                    |
| With any of these Words              | Document Date     2022 (2)                                                                                                    |
| Exclude                              | ✓ Supplier Name                                                                                                    |
| Business Unit                        | KLEO INC (1)     VOICES FOR GEORGIAS     CHILDREN INC (1)                                                                                                    |
|                                      | ٠                                                                                                    |

| Step | Action                                                                                                    |
|------|----------------------------------------------------------------------------------------------------|
| 8.   | <b>Applying Filters on Global Search Results.</b><br>For this example, a Supplier Name filter was applied to only view the (1) Requisition for KLEO INC. |

| ✓ Home                                  |                                                                             |
|-----------------------------------------|-----------------------------------------------------------------------------|
| New Search                              | View Search Results                                                         |
| - Category                              | 2 results for keyword: "XCONTRACT & ANNGILLIO"                              |
| Requisitions (2)                        | Requisition - 41400   0000041385                                            |
| → Document Date                         | Requisition - 41400   0000040663                                            |
| 2022 (2)                                | Date: 2022-03-15   Status: Complete   Amount: 226224 USD   Entered By: ANNO |
| ✓ Supplier Name                         |                                                                             |
| KLEO INC (1)                            |                                                                             |
| VOICES FOR GEORGIAS<br>CHILDREN INC (1) |                                                                             |
| 4                                       | >                                                                           |

| Step | Action                                                                                                    |
|------|----------------------------------------------------------------------------------------------------|
| 9.   | <b>Viewing filtered Global Search results.</b><br>In Step 8, the Supplier Kelo Inc was clicked to filter the results. The Search Results will display the requisition for that supplier. |

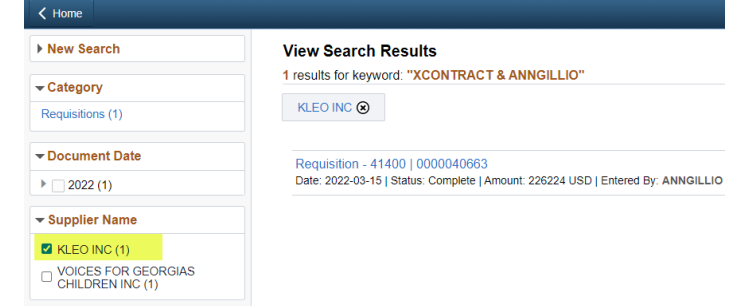

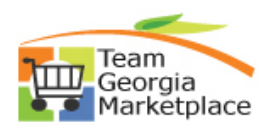

| Step | Action                                                                                                    |
|------|----------------------------------------------------------------------------------------------------|
| 10.  | <b>Removing filters from Global Search results.</b><br>If you click on New Search, you can remove the any filters that were applied to go back to start a new search. Click on New Search and click on the Clear button. This will clear your search results so that you can perform a new search. |

| Vew Search               | < Home            | Search Result                                               |
|--------------------------|-------------------|-------------------------------------------------------------|
| Category                 | ✓ New Search      | View Search Results                                         |
| Purchasing/Procurement V | Category<br>All ~ | No results shown. You have cleared all the search criteria. |
| Keywords                 | Keywords          |                                                             |
| XCONTRACT & ANNGILLIO    | More Options      |                                                             |
| More Options             | Search            |                                                             |
| Search Clear             |                   |                                                             |

| Step | Action                                                                                                    |
|------|----------------------------------------------------------------------------------------------------|
| 11.  | <b>Performing a Global Search from an enabled module page.</b><br>A Global Search can also be performed when you in an enabled module. In this example, if you are in the Supplier Contracts module on a Contract Header page, you can click on the magnifying glass and enter search criteria that applies to contracts. |

| Search Results                                         |                                                  |                                                           | Contract Entry    | ſ                       | ት<br>C | ٤     |
|--------------------------------------------------------|--------------------------------------------------|-----------------------------------------------------------|-------------------|-------------------------|--------|-------|
| Contract Entry<br>Contract                             |                                                  |                                                           |                   | Procurement Contracts v | Per    | sonal |
| SetID<br>Contract ID<br>^Status                        | STATE<br>99999-001-SPD0000177-0035<br>Approved ~ | Contract Version<br>Version 1<br>Approved Date 05/31/2021 | Status Current    |                         |        |       |
| Administrator/Buyer  Authored Document Authored Status | Executed                                         |                                                           | Maintain Document |                         |        |       |

|      | Action                                                                                                    |
|------|----------------------------------------------------------------------------------------------------|
| Step |                                                                                                    |
| 12.  | The Category defaults to the module that you are in. Specify value(s) you want to search in the search field. Click the right arrow beside the sear field to initiate the search action. For this example, enter Supplier ID 0000015689. |

|                | Contract Entry | ۵ C                                | 2 |
|----------------|----------------|------------------------------------|---|
| Contract Entry |                | Procurement Contracts 👻 0000015689 |   |
| Contract       |                |                                    |   |

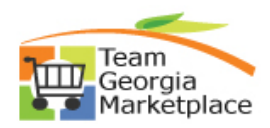

Using Elastic Search Global Search for Procurement

| Step | Action                                                                                                    |
|------|----------------------------------------------------------------------------------------------------|
| 13.  | In the Contract module, this supplier has multiple Supplier Contracts which will display<br>in the search results. |

| Search Results                                            |                            |                                                                                                    |                                                                                |                          | Contract Entry         |
|-----------------------------------------------------------|----------------------------|----------------------------------------------------------------------------------------------------|--------------------------------------------------------------------------------|--------------------------|------------------------|
| ntract Entry                                              |                            |                                                                                                    |                                                                                |                          |                        |
| er any information you hav                                | e and click Search. Leave  | fields blank for a list of                                                                                                    | all values.                                                                    |                          |                        |
| Eind an Existing Value                                    | Keyword Search             | Add a New Value                                                                                                    |                                                                                |                          |                        |
| ote: Keyword Search will re<br>earch Criteria             | eturn results last updated | 3 days ago (02/19/2023                                                                                                    | 37:36:15PM)                                                                    |                          |                        |
| Search Results                                            |                            |                                                                                                    |                                                                                |                          |                        |
| Filter by                                                 |                            | Note: Keyword Search                                                                                                    | will return results last upd                                                   | ated 3 days ago (02/19/  | 2023 7:36:15PM)        |
| SetID                                                     |                            | View as: 🗏 🖬                                                                                                    |                                                                                | 4                        | 2 3 4 5 6 10 😱         |
| STATE (96)                                                |                            | Contract - STATE   4400<br>Last Updated Date:2022                                                                                                    | <u>)0-120-2819 /1   UI APPL</u><br>2-02-21 14:33:11                            | ICATION MIGRATION        |                        |
| Contract Begin Date                                       |                            | Supplier: DELL MARKE<br>Entered By: KMALLOR'                                                                                                    | TING LP   Date: 2016-01-<br>Y                                                  | -20   Status: O   Max Am | ount: 790200 USD       |
| 2022 (10)<br>2021 (1)<br>2020 (2)<br>2019 (2)<br>2018 (6) |                            | Contract - STATE   4400<br>Last Updated Date:2023<br>Supplier: DELL MARKE<br>Entered By: KMALLOR                                                                                                    | 10-120-GL 2905 /1   OFFIC<br>2-02-21 14:33:11<br>TING LP   Date: 2016-05-<br>Y | CE 365 MIGRATION         | ount: 30000.01 USD     |
| Supplier Name                                             |                            | Contract_STATE   41400-022-0000021118 / 1   Microsoft Image Academy<br>Last Updated Date 2022-02-32 114 33 11<br>Supplier DELL MARKETING LP   Date: 2017-07-01   Status: A   Max Amount: 1419363 USD  <br>Entered RY: WIRRDINKIN |                                                                                |                          |                        |
| Buyer Name                                                | LF (30)                    | Contract - STATE   4400                                                                                                    | 0-158-GL2885 /1   ONPC                                                         | DINT SCUBI INTEGRAT      | ION                    |
| Miniana Caldurall 40                                      | 1050 0557 (47)             | Supplier: DELL MARKE                                                                                                    | TING LP   Date: 2016-05-                                                       | 03   Status: C   Max Am  | ount: 1467750.01 USD I |

| Step | Action                                                                                                    |
|------|----------------------------------------------------------------------------------------------------|
| 14.  | The options on the left of the screen can be used to filter the results similar to the Keyword Elastic Search. |

| Step | Action                                                                                                    |
|------|----------------------------------------------------------------------------------------------------|
| 15.  | <b>Congratulations!</b> You have completed Using Elastic Search – Global Search of the Purchasing/Procurement category for Requisition/Supplier Contracts data. |